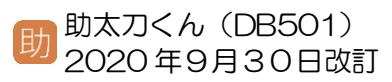

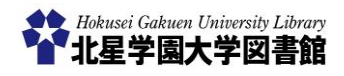

# 雑誌記事検索(日経 BP 記事検索サービス)

### 1)「日経 BP 記事検索サービス」とは?

「日経 BP 記事検索サービス」とは、日経 BP 社 などが発行する雑誌記事、企業や官公庁/地方自 治体の発表するリリースなどを、オンライン上で 検索・閲覧できるサービスです。雑誌記事は一部 を除き、テキストまたは PDF で閲覧することがで

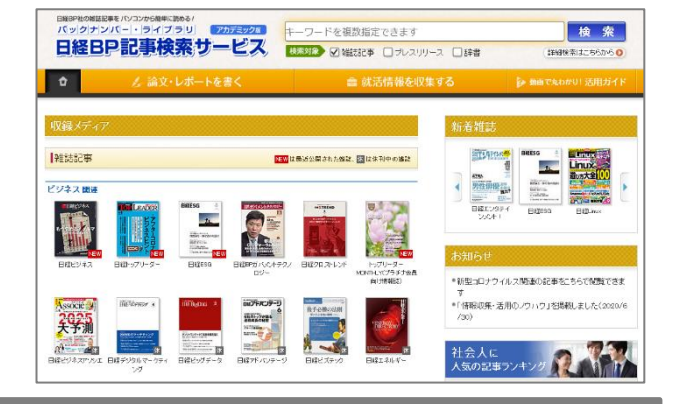

#### 2) どこから利用するの?

図書館ホームページ⇒ https://opac.hokusei.ac.jp/

学内にいる場合は、学内のパソコンからアク セスするか、個人で所有している端末を学内 の無線 LAN 「Hokusei-Web」に接続すること で利用できます。

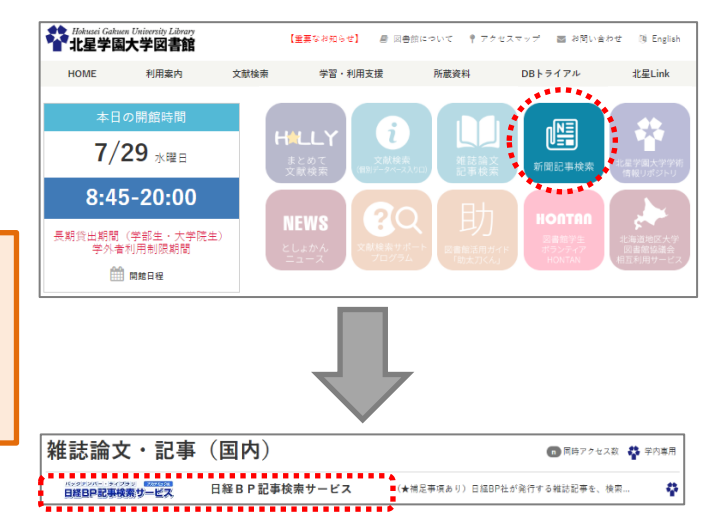

## 学外から日経 BP を利用するには(VPN 接続サービス)

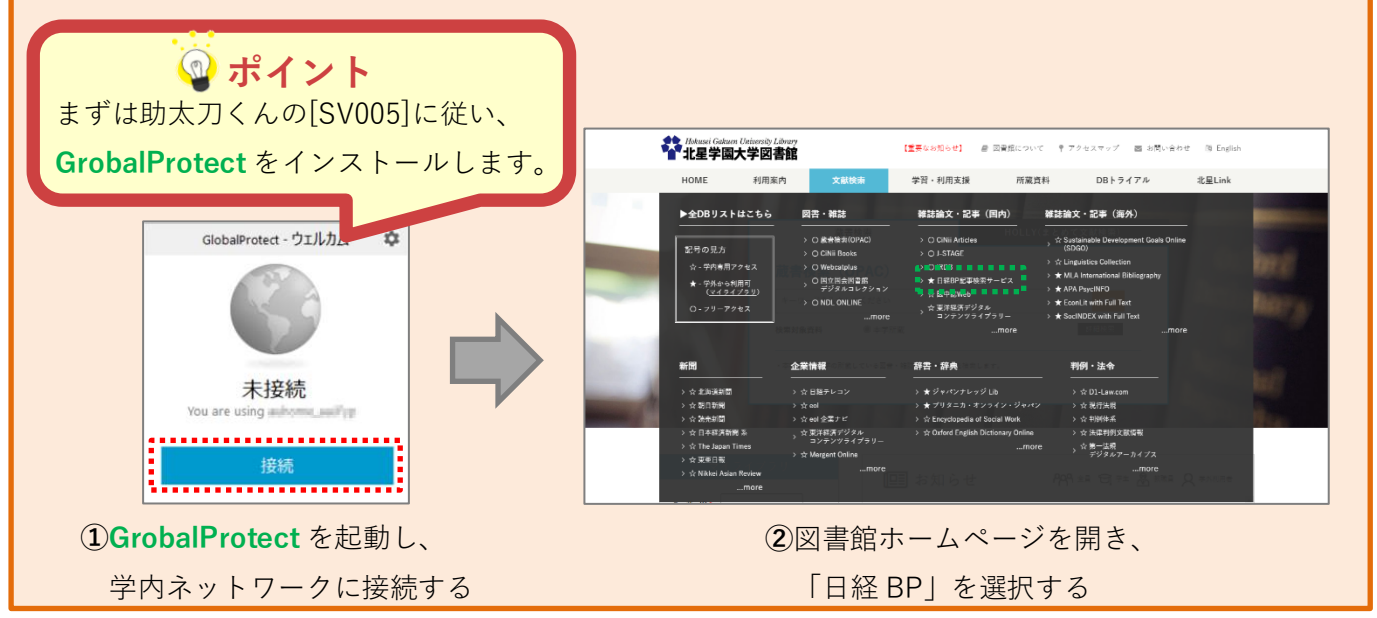

#### 3)検索方法と画面の見方

A. 収録メディアから探す

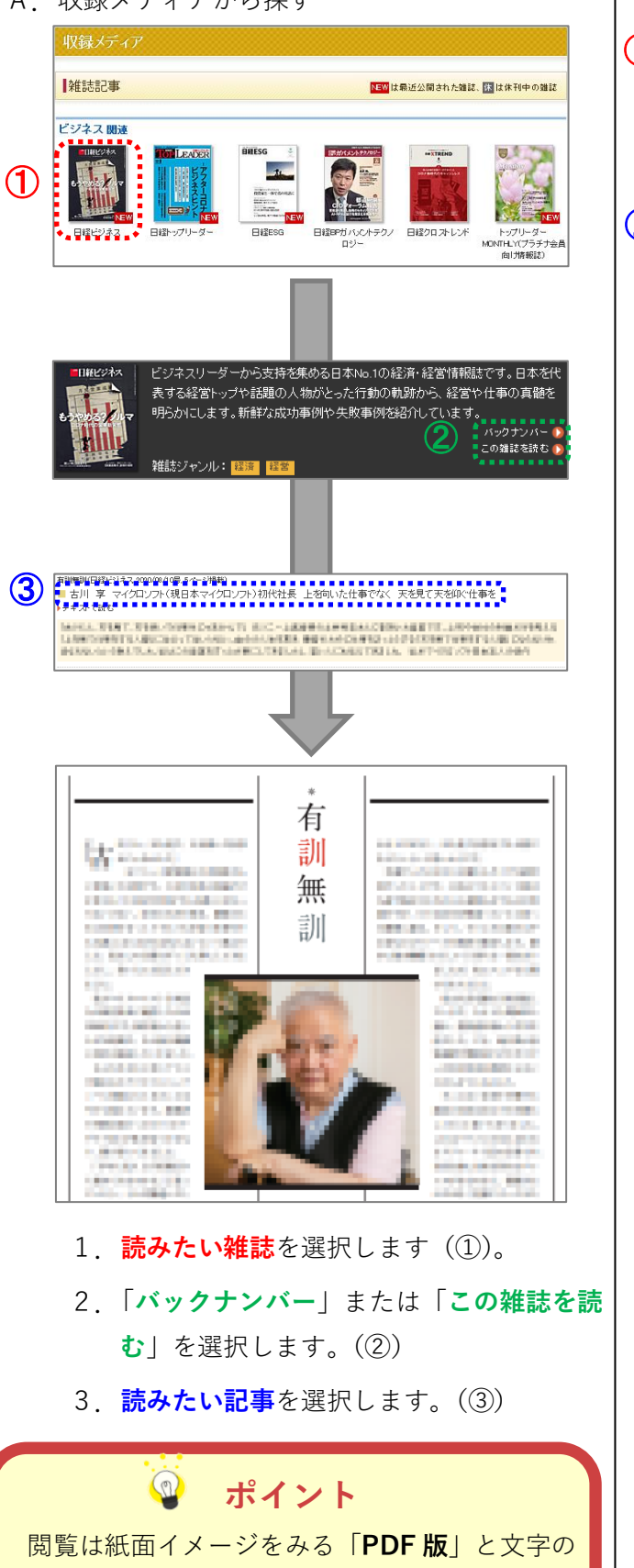

みが表示される「**テキスト版**」から選ぶことが

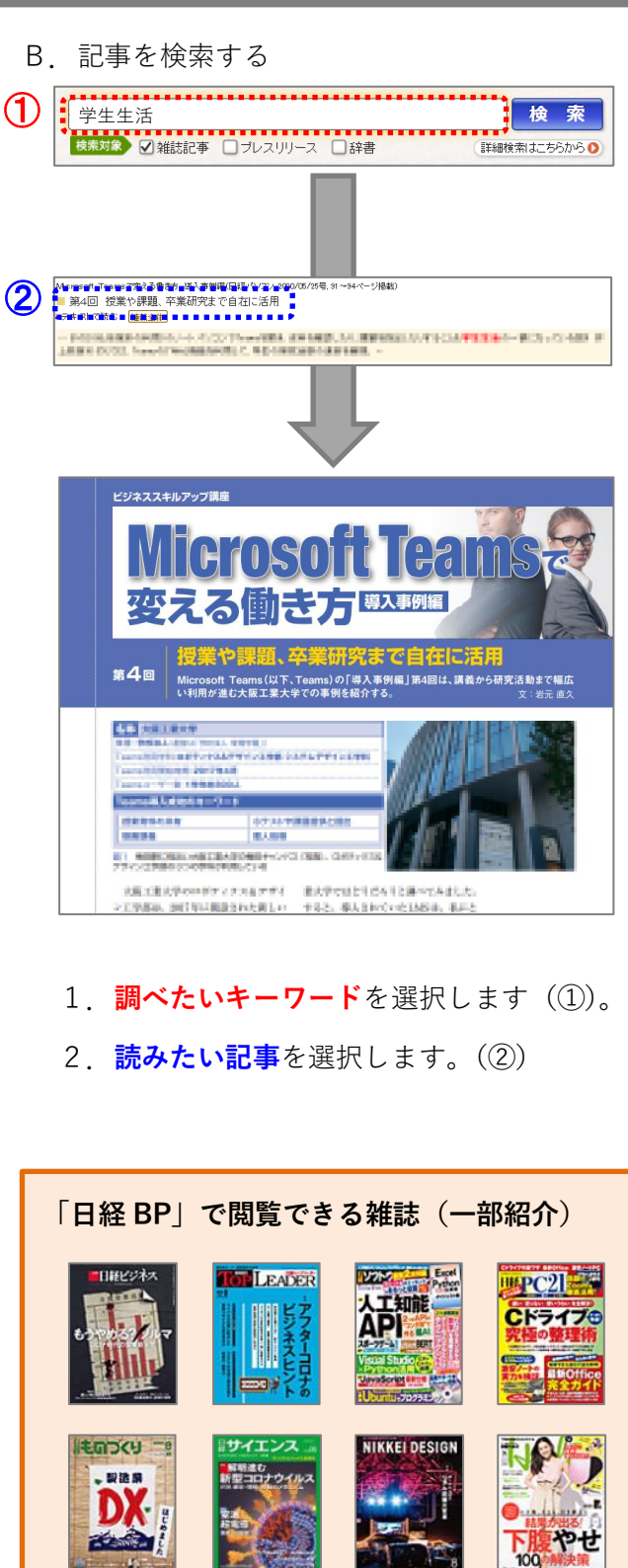

この他にも、「ビジネス」「コンピュータ」「ネッ トワーク|「電子・機械・科学|「建設|「医療| 「サービス」「トレンド・教養」に関する 61 タ イトルもの雑誌を閲覧することができます。

できます。

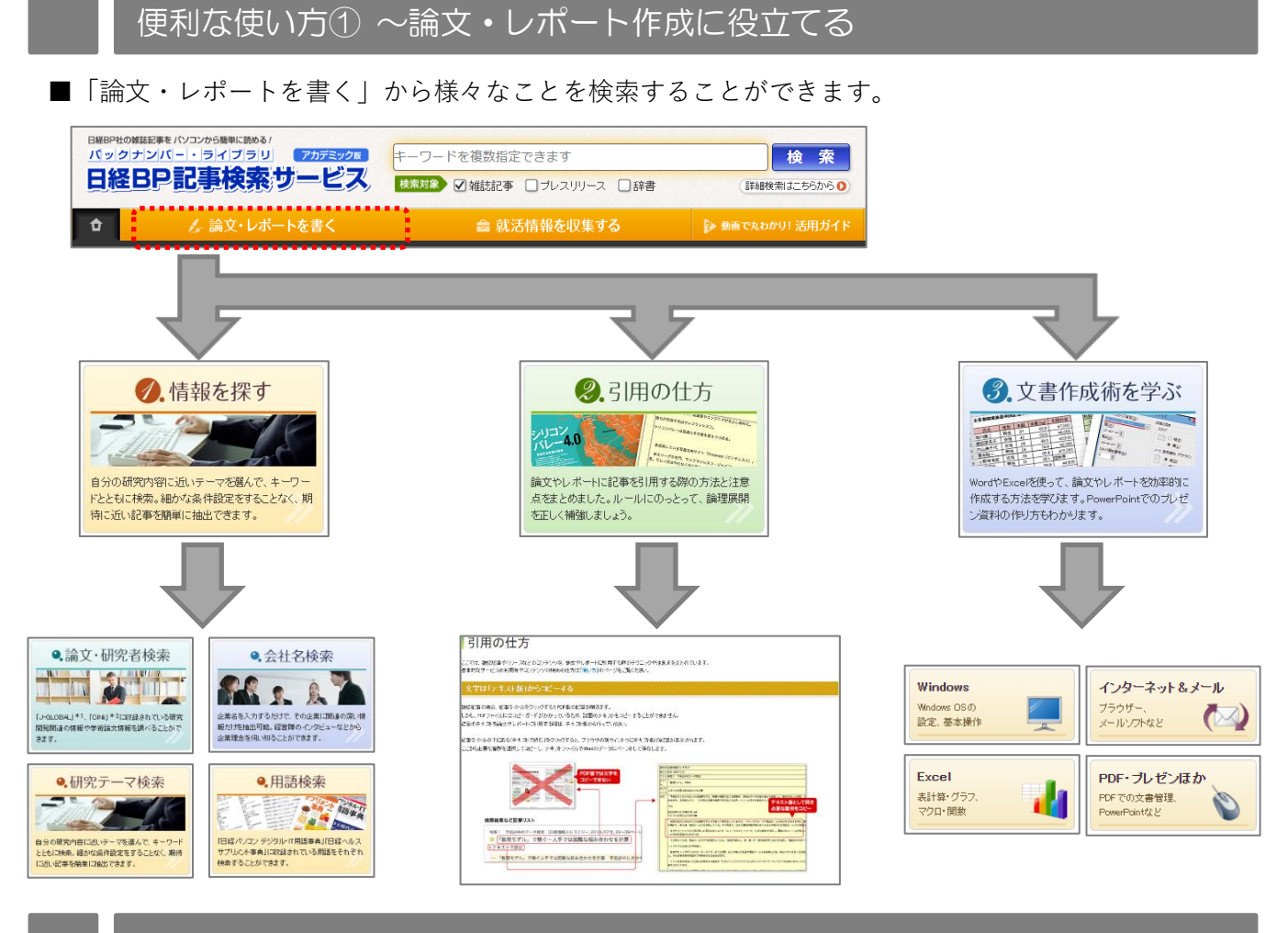

#### 便利な使い方② ~就活情報を収集する

■就職情報誌からは見えてこない、各業界におけるビジネスの「今」がわかります。

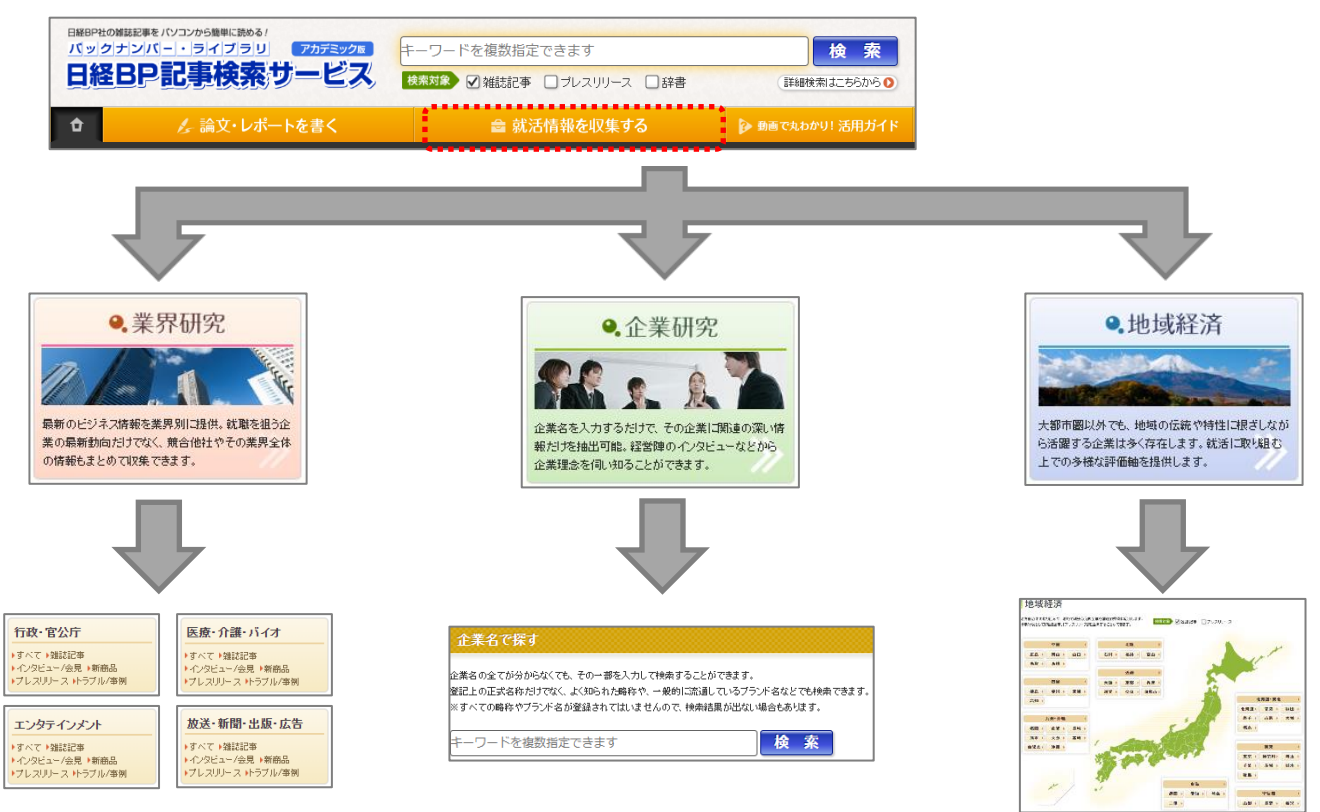

#### 便利な使い方③ ~さらに詳しい使い方を学ぶ

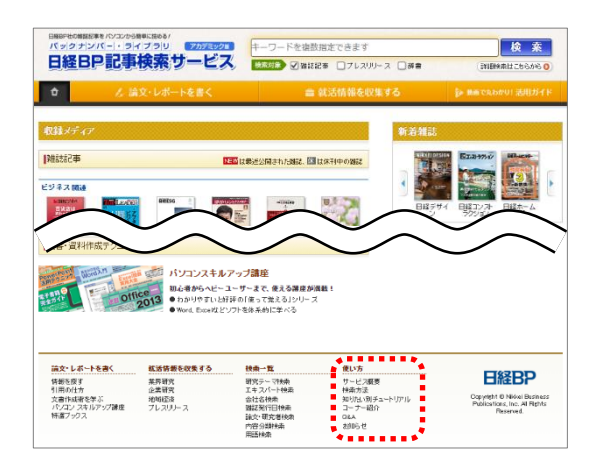

画面最下部にある「**使い方**」の一覧から、 さらに詳しい使い方を学ぶことができます。

#### 学外から利用する際の注意

■学外から HOLLY で検索した際に「日経 BP で本文をみる」と表示が出ても…。

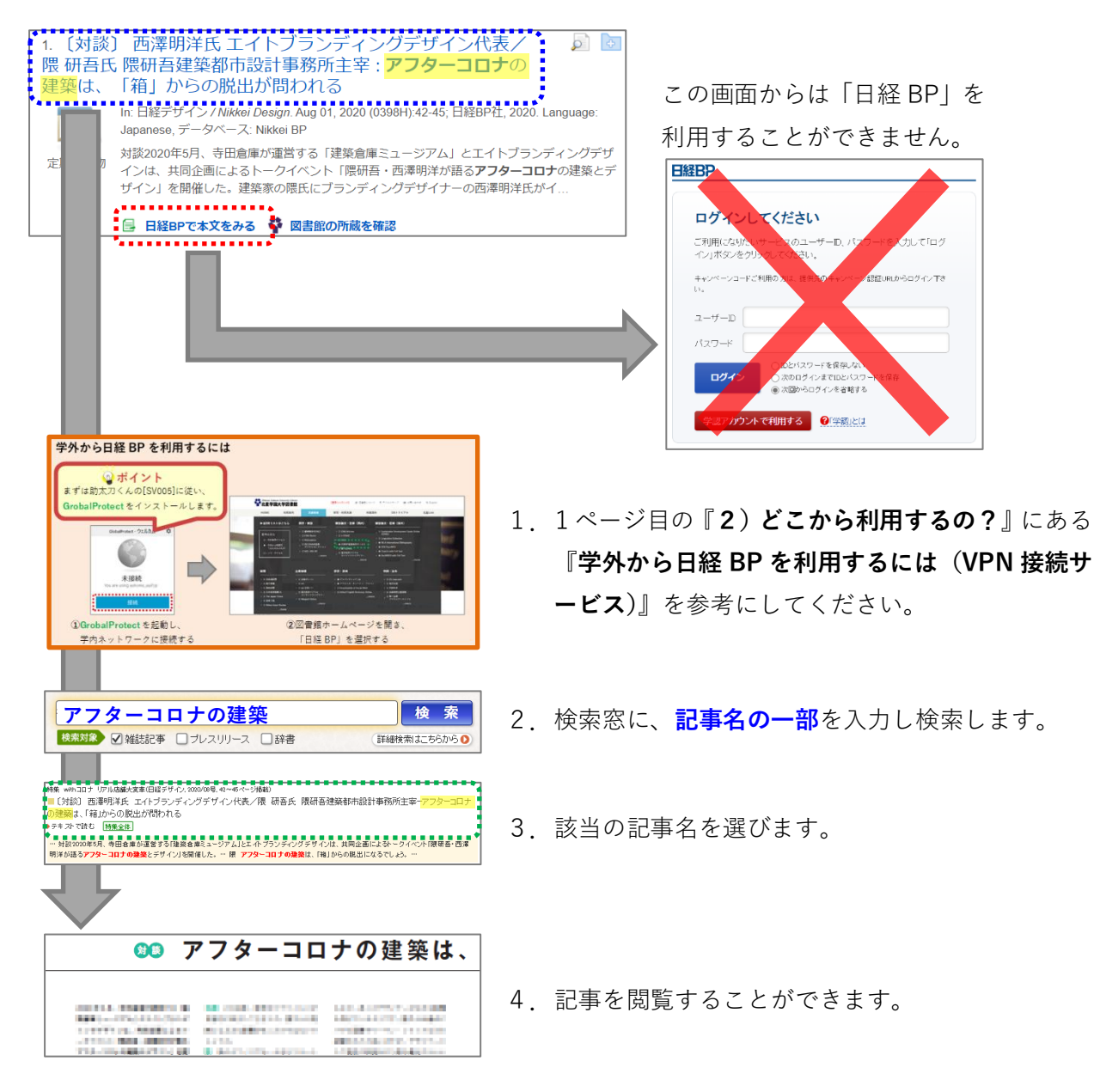